「シャットダウン」ボタンの作成について

- 1. 右クリック→新規作成→ショートカット
- 2. ファイルの指定
- 3. ボタンの名前入力
- 4. アイコン変更
- 5. ファイルの指定, アイコンの選択

「電源を切る」

- 1. ショートカット作成:右クリック→新規作成→ショートカット
- 2. C:\Windows\System32\Shutdown.exe /s /t 00
- 3. 名前入力:電源を切る
- 4. アイコン変更:プロパティ→アイコンの変更→参照
- 5. C:WindowsSystem32SHELL32.dll

「休止状態」

- 1. ショートカット作成:右クリック→新規作成→ショートカット
- $2.\ C: {\tt ${\tt W}$ indows {\tt ${\tt S}$ ystem $32$ rundll $32$ exe powrprof.dll, Set Suspend State}}$
- 3. 名前を入力:休止状態
- 4. アイコン変更:プロパティ→アイコンの変更→参照
- 5. C:WindowsSystem32SHELL32.dll

「再起動」

- 1. ショートカット作成:右クリック→新規作成→ショートカット
- 2 . C:WindowsSystem32 ¥<br/>shutdown.exe /r /t 00
- 3. 名前を入力: 再起動
- 4. アイコン変更:プロパティ→アイコンの変更→参照
- $5.\ C: \ensuremath{\sc {\rm W}}\xspace{\sc {\rm W}}\sc {\rm Hell}\sc {\rm System}\sc {\rm 32}\ensuremath{\sc {\rm SHELL}}\sc {\rm 32.dll}$

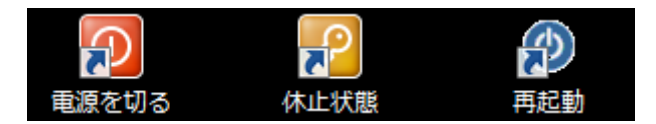

参考:

http://windows8.a-windows.com/shutdownbutton.html http://windows8.a-windows.com/sleep.html http://www.atmarkit.co.jp/fwin2k/win2ktips/697cmdpwcfg/cmdpwcfg.html